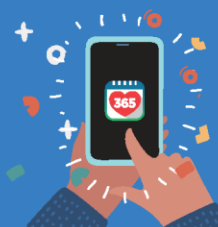

Healthy 365 App User Guide

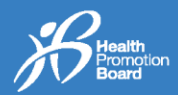

## 1. How to log in to your Healthy 365 app profile

Step 1

Download the latest version of the Healthy 365 app\*.

Scan to download now

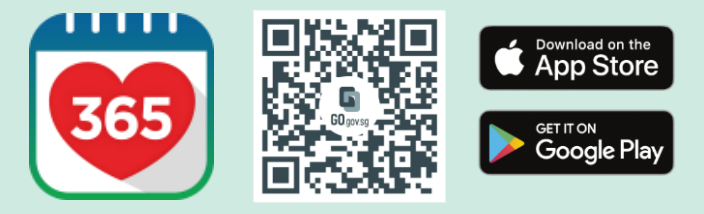

\*Requires a minimum of Android 6 or iOS 10.

**Step 2** Sign in to the Healthy 365 app. **Step 3** Enter the SMS OTP<sup>#</sup>. Tap on "Submit" and you're done!

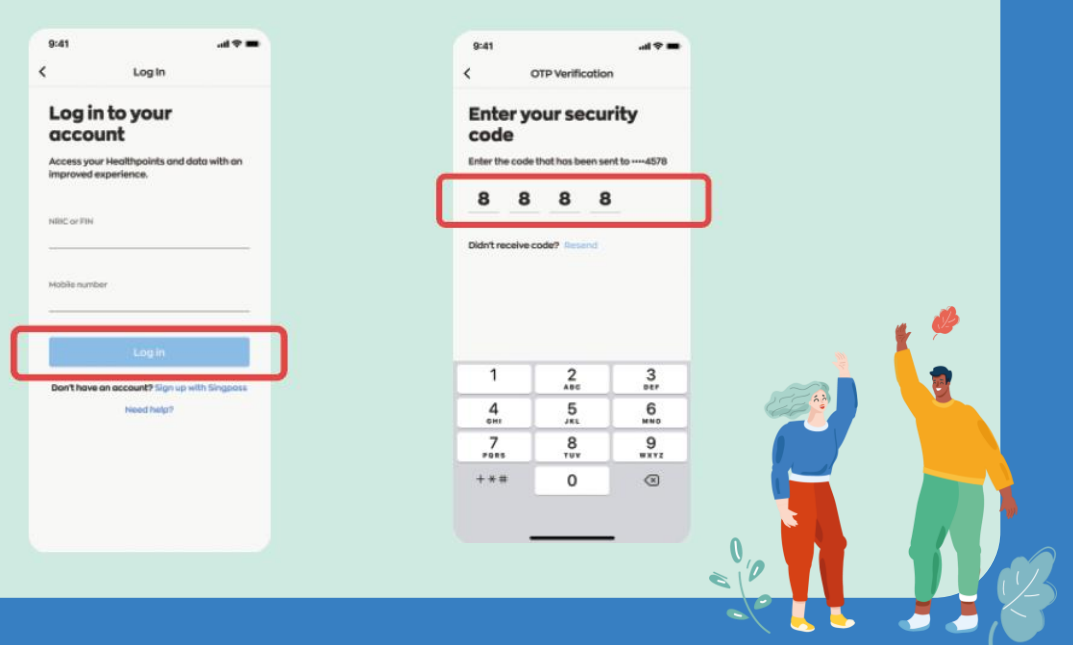

\*Refrain from tapping on the "Resend" button multiple times to avoid receiving multiple OTPs subsequently.

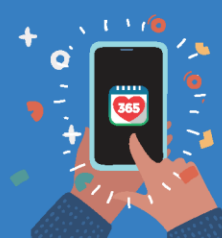

Healthy 365 App User Guide

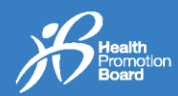

## 2. How to update your Healthy 365 app profile

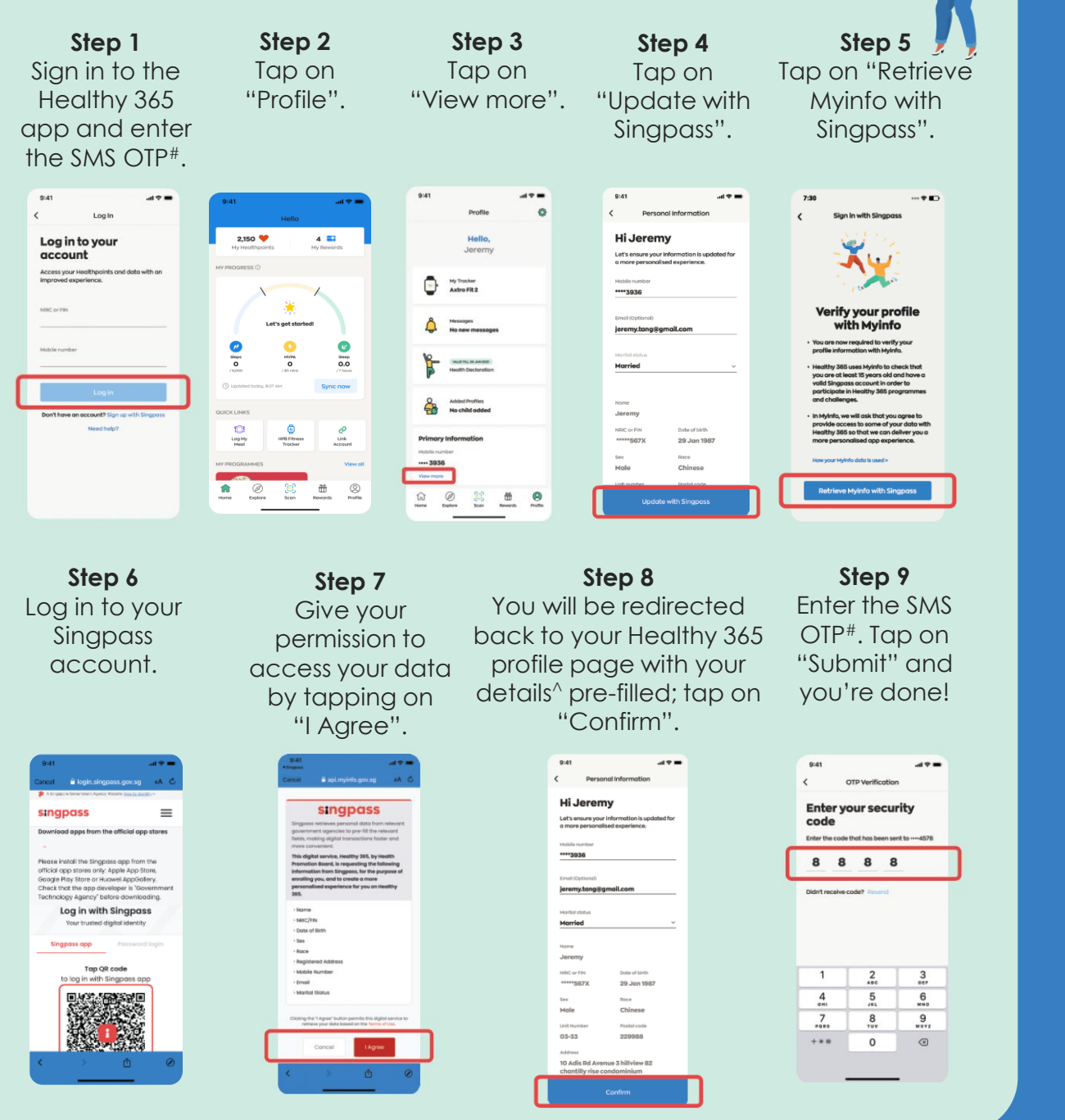

\*Refrain from tapping on the "Resend" button multiple times to avoid receiving multiple OTPs subsequently. ^Please note that only Mobile Number, Email Address and Marital Status are editable fields and your Mobile Number will be used for future logins to the Healthy 365 app.